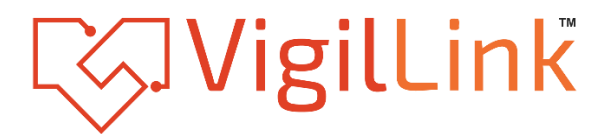

# **Dante Amplifier**

## VLDT-A2AM150

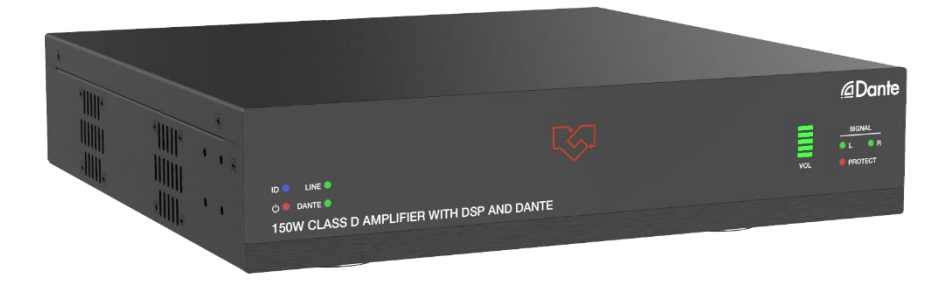

# **User Manual**

**VER 1.0** 

## Thank you for purchasing this product

For optimum performance and safety, please read these instructions carefully before connecting, operating or adjusting this product. Please keep this manual for future reference.

### Surge protection device recommended

This product contains sensitive electrical components that may be damaged by electrical spikes, surges, electric shock, lighting strikes, etc. Use of surge protection systems is highly recommended in order to protect and extend the life of your equipment.

### Caution

The product requires the use of UTP connectors. Please connect in direct interconnection method and do not cross connect.

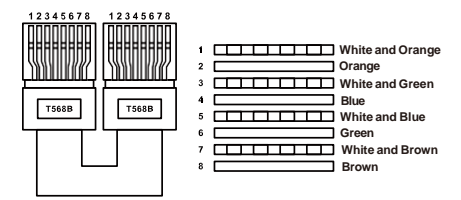

**Direct Interconnection Method** 

# Table of Contents

| 1. Introduction.                     | 1 |
|--------------------------------------|---|
| 2. Features                          |   |
| 3. Package Contents                  | 1 |
| 4. Specifications                    | 2 |
| 5. Operation Controls and Functions. |   |
| 5.1 Front Panel                      | 3 |
| 5.2 Rear Panel                       | 4 |
| 6. Dante Web GUI User Guide          | 5 |
| 7. RS-232 Control Command            |   |
| 8. Connection Diagram.               |   |
| 8. Connection Diagram.               |   |

### 1. Introduction

This product is designed as a two-channel amplifier using class D amplifier technology. It can be used for powering low impedance  $(4\Omega/8\Omega)$  stereo systems with a maximum power of 2 x 75 Watt, while bridging to a constant voltage (100V and 70V) is possible with a maximum output power of 150 Watt. It features Dante 2CH digital inputs and outputs, and balanced or unbalanced line level analog inputs and outputs.

This amplifier can be controlled via RS-232, LAN and Web GUI. It also features built-in DSP, auto-standby and maximum durability. It is suitable for a vast range of AV installations.

### **2.** Features

- ☆ Dante 2CH digital audio, balanced or unbalanced line level analog inputs
- ☆ Dante 2CH digital audio, balanced or unbalanced line level analog and AMP outputs
- ☆ Built-in audio DSP processor
- ☆ Switching between Lo-Z and Hi-Z can be achieved to adapt to various types of speaker installation.

In Lo-Z output mode, single-channel 150 Watt or two-channel 2 x 75 Watt  $4\Omega/8\Omega$  can be selected.

In Hi-Z output mode, single-channel 150 Watt with 70V/100V can be selected.

- ☆ Independent input gain, output EQ and volume control
- \* 48KHz sampling rate, 24bit independent A/D and D/A converters
- ☆ 5-12V trigger input
- ☆ Auto standby
- ☆ Flexible control via RS-232, LAN and Web GUI
- ☆ Half rack design/one rack design

## 3. Package Contents

- ① 1 x 150W Class D Amplifier
- (2) 3 x 5pin-3.81mm Phoenix Connector (male)
- 3 2 x 4pin-5.08mm Phoenix Connector (male)
- ④ 6 x Mounting Ear
- (5) 24 x Machine Screw
- 6 1 x AC (100-240V) Multinational Power Cord (1.5 meters)
- ⑦ 1 x User Manual

# 4. Specifications

| Technical                                                                                                    |                                                                                                    |
|----------------------------------------------------------------------------------------------------|----------------------------------------------------------------------------------------------------|
| Input                                                                                                    | 1x Dante Network audio input<br>1x LINE balanced stereo 0dBu/10kΩ input                                                                                                    |
| Output                                                                                                    | 1x Dante Network audio output<br>1x Stereo or constant voltage 70V/100V speaker output<br>1x LINE balanced stereo output                                                                                                    |
| Input Sensitivity                                                                                                    | Full power@0.775V (0dBu)                                                                                                    |
| Output Power                                                                                                    | DC power supply: 2x 75W@4Ω/8Ω; 1x 150W@8Ω;<br>1x 150W@70V/100V                                                                                                    |
| Maximum Voltage Gain                                                                                                    | 27 - 30dB SE/39 - 42dB BTL                                                                                                    |
| Amplifier Type                                                                                                    | Class D                                                                                                    |
| Frequency Response                                                                                                    | 20Hz - 20kHz @ ±3dB                                                                                                    |
| Signal to Noise Ratio                                                                                                    | 87dB, 20Hz - 10kHz                                                                                                    |
| THD+N                                                                                                    | THD+N (1KHz@1W) 0.04%                                                                                                    |
| Control                                                                                                    | RS-232, Web GUI                                                                                                    |
| Audio Format                                                                                                    | LINE IN [Analog audio, Balanced 2CH, Max input level<br>2VRMS]<br>LINE OUT [Analog audio, Balanced 2CH, Max output level<br>2VRMS]<br>DANTE [Digital audio 2x2 in/out, PCM 2CH 44.1K-96KHz<br>16/24Bit]<br>AMP OUT [Analog audio, Balanced 2CH, Max output level<br>24.5VRMS]<br>70V/100V AMP OUT [Analog audio, Unbalanced 1CH,<br>Max output level 70V/100VRMS] |
| ESD Protection                                                                                                    | ±8kV (Air-gap discharge) , ±4kV (Contact discharge)                                                                                                    |
| Connection                                                                                                    |                                                                                                    |
| Input:                                                                                                    | 1x LINE IN [5pin-3.81mm Phoenix Connector]<br>1x DANTE [RJ45 connector]                                                                                                    |
| 1x LINE OUT [5pin-3.81mm Phoenix Connector]1x 4/8Ω AMP OUT [MSTB 2.5-GF-5.08, 4-pin locking<br>phoenix, 5.08mm]0utput:phoenix, 5.08mm]1x 70V/100V AMP OUT [MSTB 2.5-GF-5.08, 4-pin locking<br>phoenix, 5.08mm] |                                                                                                    |
| Control:                                                                                                    | 1x RS-232/TRG [5pin-3.81mm phoenix connector]<br>[TRG: 5-12V trigger input to turn on/off the amplifier]<br>1x LAN [RJ45 connector]                                                                                                    |

| Mechanical            |                                                   |
|-----------------------|---------------------------------------------------|
| Housing               | Front panel: Aluminum; Rear case: Metal Enclosure |
| Color                 | Black                                             |
| Dimensions            | 240mm [W]×210mm [D]×44mm [H]                      |
| Weight                | 1.88Kg                                            |
| Power Supply          | DC Input: AC100 - 240V 50/60Hz                    |
| Power Consumption     | 240W (Max)                                        |
| Operating Temperature | 0°C ~ 40°C / 32°F ~ 104°F                         |
| Storage Temperature   | -20°C ~ 60°C / -4°F ~ 140°F                       |
| Relative Humidity     | 20%~90% RH (non-condensing)                       |

# **5.** Operation Controls and Functions **5.1** Front Panel

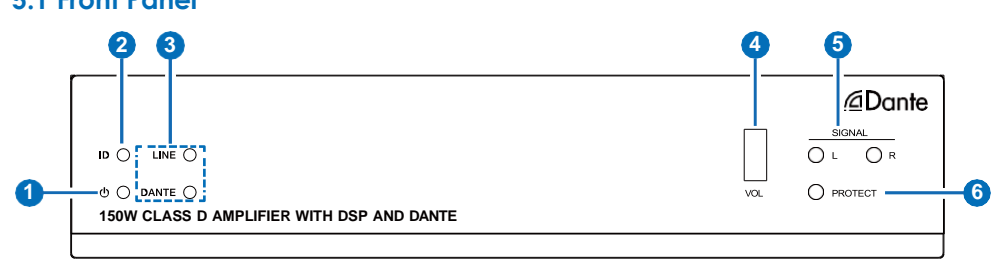

| No. | Name                | Function Description                                                                                                    |
|-----|---------------------|----------------------------------------------------------------------------------------------------|
| 1   | Power LED           | When the product is powered on, the red power LED is on.                                                                                                    |
| 2   | ID (show me)<br>LED | This LED indicates the presence of the product. It can be controlled<br>through Web GUI or API command. For example, when selecting<br>the "On" option for "DANTE Identification" on the System page<br>of the Web GUI, the ID (show me) LED on the front panel will flash,<br>so that you can find the corresponding machine in the system. |
| 3   | LINE/DANTE<br>LED   | Input signal source indicators. When the DANTE or LINE IN port<br>is selected as the signal input channel, the corresponding green<br>LINE/DANTE LED is on.<br><b>Note:</b> The DANTE port is the signal input channel by default.                                                                                                    |
| 4   | VOL LED             | The main audio volume of the system is displayed in five green<br>segments, with each segment corresponding to 20% of the volume.<br>50% of the main audio volume is displayed by default after system<br>initialization.<br><b>Note:</b> The audio volume can be controlled through Web GUI or API<br>command.                              |
| 5   | SIGNAL L/R<br>LEDs  | Left and right channel signal indicators of the stereo audio. When there is stereo audio signal, the LEDs will be on.                                                                                                    |
| 6   | PROTECT<br>LED      | When the machine is protected by overtemperature, overcurrent or overvoltage, the PROTECT LED is on.                                                                                                    |

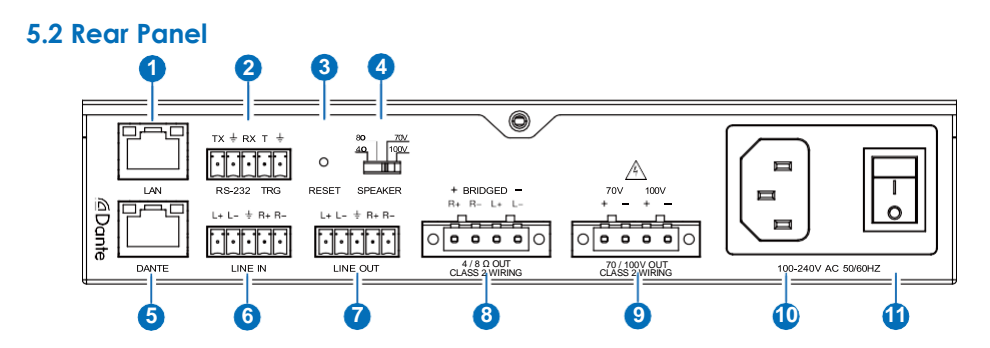

| No. | Name                | Function Description                                                                                                    |
|-----|---------------------|----------------------------------------------------------------------------------------------------|
| 1   | LAN port            | Connect to a PC for Web access. The default IP address is 192.168.0.200.                                                                                                    |
|     |                     | RS-232: Serial control port, used for RS-232 signal pass-through or controlling this product via RS-232 commands.                                                                                                    |
| 2   | RS-232/TRG<br>port  | TRG: T trigger signal input port, effective at high level. When this port is connected to a 5V/12V trigger voltage, the amplifier will be mute. After trigger is disconnected, the amplifier can output audio normally. |
| 3   | RESET button        | Press and hold this button for 5 seconds to restore to factory default settings.                                                                                                    |
| 4   | SPEAKER<br>switch   | Speaker high-low resistance switch, used to switch among Lo-Z $(4\Omega/8\Omega)$ , Hi-70V and Hi-100V.                                                                                                    |
| 5   | DANTE port          | Dante audio input and output port, using dynamic IP by default.                                                                                                    |
| 6   | LINE IN port        | Balanced stereo audio input port, with a Max input level of 2Vrms.                                                                                                    |
| 7   | LINE OUT port       | Balanced stereo audio output port, with a Max output level of 2Vrms.                                                                                                    |
| 8   | 4/8Ω OUT port       | $4/8\Omega$ speaker output port. When this port is connected to a $4/8\Omega$ speaker and the SPEAKER switch is dialed to $4/8\Omega$ , the audio will be output from this port normally.                               |
| 9   | 70/100V OUT<br>port | 70/100V speaker output port. When this port is connected to a 70/<br>100V speaker and the SPEAKER switch is dialed to 70/100V, the<br>audio will be output from this port normally.                                     |
| 10  | Power port          | 100-240V AC 50/60Hz power input port.                                                                                                    |
| 11  | Power switch        | Press the power switch to turn on/off the power supply.                                                                                                    |

## 6. Dante Web GUI User Guide

There is a built-in Dante Web GUI for the amplifier. The operation method is shown as below: **Step 1:** Connect the amplifier and PC to the same Ethernet Switch with two Network cables. **Step 2:** Set the Network connection setting of PC to be "Obtain an IP address Automatically".

| Local Area Connection Properties                                                                                                    | Internet Protocol Version 4 (TCP/IPv4) Properties                                                                                                    |
|----------------------------------------------------------------------------------------------------|----------------------------------------------------------------------------------------------------|
| Networking Sharing                                                                                                    | General                                                                                                    |
| Connect using:                                                                                                    | You can get IP settings assigned automatically if your network supports<br>this capability. Otherwise, you need to ask your network administrator<br>for the appropriate IP settings. |
| Configure This connection uses the following items:                                                                                                    | <ul> <li>Obtain an IP address automatically</li> <li>Use the following IP address:</li> </ul>                                                                                         |
| <ul> <li>✓ Interfection of the second second s</li></ul> | IP address: 192 . 168 200                                                                                                    |
| Image: Second State State           | Subnet mask: 255 . 255 . 255 . 0                                                                                                    |
| Link-Layer Topology Discovery Mapper I/O Driver                                                                                                    | Default gateway:                                                                                                    |
| Link-Layer Topology Discovery Hesponder                                                                                                    | Obtain DNS server address automatically     Obtain DNS server addresses:                                                                                                    |
| Install Uninstall Properties                                                                                                    | Preferred DNS server:                                                                                                    |
| Transmission Control Protocol/Internet Protocol. The default                                                                                                    | Alternate DNS server:                                                                                                    |
| wide area network protocol that provides communication<br>across diverse interconnected networks.                                                                                                    | Validate settings upon exit Advanced                                                                                                    |
| OK Cancel                                                                                                    | OK Cancel                                                                                                    |

**Step 3:** Open the Dante Controller software on the PC, and find the Dante device on the Routing page, as shown in the figure below.

| File Device View Help            | **                    |                                     |
|----------------------------------|-----------------------|-------------------------------------|
|                                  | ] 🔕                   | Grand Master Clock: UltimoX4-940a60 |
| Routing Device Info Clock Status | Network Status Events |                                     |
| Dante <sup>®</sup>               | tters<br>01<br>02     |                                     |
| Filter Receivers                 | Dante Transmi<br>utin |                                     |
| Dante Receivers                  |                       |                                     |

Step 4: Click the Device Info tab to check the IP address of the Dante device.

|                | * # 8           |                    |               |                | Primary Lond       | les Clack DEP23-01    | 1733                 |                         | 0 |
|----------------|-----------------|--------------------|---------------|----------------|--------------------|-----------------------|----------------------|-------------------------|---|
| uting Device   | Info Cleck S    | tatus Betwork St   | atus Events   |                |                    |                       |                      |                         |   |
| Device<br>Name | Ho de 1<br>Hame | Product<br>Version | Dante Version | Device<br>Lock | Primary<br>Address | Primary<br>Link Speed | Secondary<br>Address | Secondary<br>Link Speed |   |
| -010733        | DEP22           | 101                | 1211          |                | 169.254.68.211     | 10086pc               | B/A.                 | II/A                    | ^ |
|                |                 |                    |               |                | /                  |                       |                      |                         |   |
|                |                 |                    |               |                |                    |                       |                      |                         |   |
| <              |                 |                    |               |                |                    |                       |                      | ()                      | > |
|                |                 |                    |               |                |                    |                       |                      |                         |   |
|                |                 |                    |               |                |                    |                       |                      |                         |   |
|                |                 |                    |               |                |                    |                       |                      |                         |   |
|                |                 |                    |               |                |                    |                       |                      |                         |   |
|                |                 |                    |               |                |                    |                       |                      |                         |   |

**Step 5:** Input the IP address of Dante device into your browser on the PC to enter the login interface of the Dante Web GUI.

| Ē | @Dante     |  |
|---|------------|--|
|   | ع Admin    |  |
|   | A Password |  |
|   | Login      |  |
|   |            |  |
|   |            |  |
|   |            |  |

The default usernames and passwords are as below:

| Username | User | Admin |
|----------|------|-------|
| Password | 1234 | 1234  |

**Step 6:** Select the default username "Admin" and input the password "1234", then click the "Login" button to enter the Information page of Dante Web GUI.

#### Information Page

| @Dante                                                                | 150W Class D Amplifier with DSP and Dante ® |                   | <ul> <li>100 (1)</li> </ul> | 💄 Admin   🖒 Standby   🕞 Logout |
|-----------------------------------------------------------------------|---------------------------------------------|-------------------|-----------------------------|--------------------------------|
| (i) Infomation                                                        | Information                                 |                   |                             |                                |
| Q Preset                                                              | Model Name                                  | HDP-PA150D        |                             |                                |
| <ii audio<="" th=""><th></th><th>V1.00.00</th><th></th><th></th></ii> |                                             | V1.00.00          |                             |                                |
| Network                                                               |                                             | V2.00.02          |                             |                                |
| System                                                                |                                             | HDP-PA150D-7EF0   |                             |                                |
|                                                                       |                                             | 6C:DF:FB:0A:7E:F0 |                             |                                |
|                                                                       |                                             | 192.168.0.100     |                             |                                |
|                                                                       |                                             | 255.255.0.0       |                             |                                |
|                                                                       |                                             | 192.168.0.1       |                             |                                |
|                                                                       |                                             |                   |                             |                                |

The Information page provides basic information about the model name, software version and IP information.

#### Preset Page

| @Dante     | 150W Class | D Amplifier with D | SP and Dante ® | Ø            | ļ             | 100 | • | 🛓 Admin   🖱 Standby   🗗 Logout |
|------------|------------|--------------------|----------------|--------------|---------------|-----|---|--------------------------------|
| Infomation | Preset     |                    |                |              |               |     |   |                                |
| Q Preset   | Preset ID  | Preset Name        | Preset Save    | Preset Clear | Preset Recall |     |   |                                |
| Network    |            | Preset 1           | Save           | Cox          | Pical         |     |   |                                |
| System     |            | Proset 2           | Sawe,          | Char         | ( bead        |     |   |                                |
|            |            | Preset 3           | Save           | Clear        | Recal         |     |   |                                |
|            |            | Preset 4           | Save           | Charles      |               |     |   |                                |
|            |            | Preset 5           | Save           | Clear        | Recal         |     |   |                                |
|            |            |                    |                |              |               |     |   |                                |
|            |            |                    |                |              |               |     |   |                                |
|            |            |                    |                |              |               |     |   |                                |

You can set up to 5 preset scenes on the Preset page.

- ① Preset Name: You can name the preset scene. (Chinese name is not supported.)
- 2 Preset Save: Click the Save button to save the scene.
- ③ Preset Clear: Click the Clear button to clear the saved scene.
- ④ Preset Recall: Click the Recall button to recall the saved scene.

#### Audio Page

| @Dante   | 150W Class D An | nplifier with D | SP and Dante | •  |    |     | <ul><li>100 (1)</li></ul> |   | 💄 Admin   ტ Standby   🕞 L | og |
|----------|-----------------|-----------------|--------------|----|----|-----|---------------------------|---|---------------------------|----|
|          | Audio           |                 |              |    |    |     |                           |   |                           |    |
| Q Preset | Source          |                 |              |    |    |     |                           |   |                           |    |
|          | Line In         |                 |              |    |    |     |                           |   |                           |    |
|          |                 |                 |              |    |    |     |                           |   |                           |    |
|          | Input Setting   |                 |              |    |    |     |                           |   |                           |    |
|          |                 | ò               | 25           | 50 | 75 | 100 | 100                       | ۲ |                           |    |
|          |                 | ò               | 25           | 50 | 75 | 100 | 100                       | • |                           |    |

#### Source Select

① Line In: Click "Line In" to select the LINE IN port as the signal input channel for audio output.

② Dante In: Click "Dante In" to select the DANTE port as the signal input channel for audio output.

**Input Setting:** You can respectively set the output volume or mute/unmute the audio for Line In/Dante In.

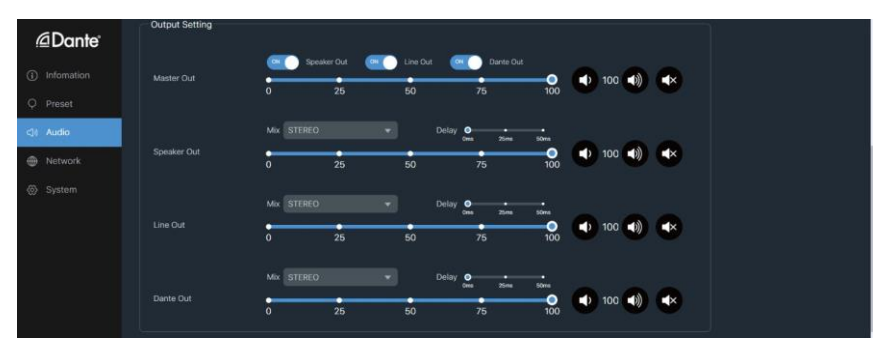

#### **Output Setting**

① **Master Out:** You can respectively set the output volume or mute/unmute the audio for Speaker Out\Line Out\Dante Out, or set them together when turning on three options synchronously.

(2) Speaker Out\Line Out\Dante Out: Click the drop-down list of Mix to select the audio output channel for Speaker Out\Line Out\Dante Out. You can set the delay, increase/ decrease the audio or mute/unmute the audio.

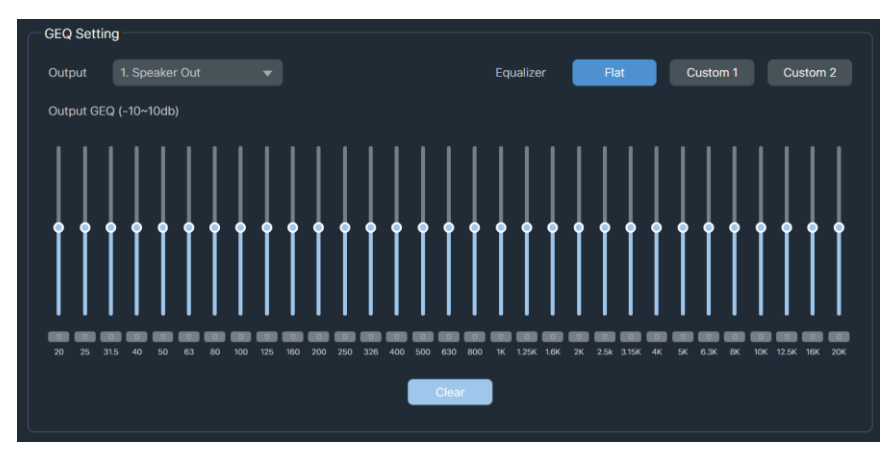

#### **GEQ Setting**

- ① Output: Click the drop-down list to select the output channel.
- ② Equalizer: Click the buttons to set the equalizer.
- Flat: Set all EG to 0db. Custom1: Set EQ for custom 1. Custom2: Set EQ for custom 2.

#### Network Page

| @Dante                         | 150W Class D Amplifier with DSP and Dante | 🌒 100 🌒 🐟 🛓 Admin   🖱 Standby   🕞 Logout |
|--------------------------------|-------------------------------------------|------------------------------------------|
| <ol> <li>Infomation</li> </ol> | Network                                   |                                          |
| Q Preset                       | Network Configuration                     |                                          |
| <)) Audio                      | IP Mode DHCP Static                       |                                          |
| Network                        | IP Address 192.108.0.100                  |                                          |
| System                         | Subnet Mask 255 255 0.0                   |                                          |
|                                | Gateway 152, Millia 1                     |                                          |
|                                |                                           |                                          |
|                                | Domain Name HDP-PA1500 Jocal              |                                          |
|                                | Cancel                                    |                                          |
|                                |                                           |                                          |

**Network Configuration:** You can set the IP Mode (DHCP/Static), IP Address, Subnet Mask, Gateway, Telnet Port and Domain Name.

**Note:** The Domain Name "HDP-PA150D.local" can be used to login the Web GUI. After setting up, click "Save" to take effect, or you can click "Cancel" to cancel the setting.

| @Dante                                      | 150W Class D Ampl                                                                      | lifier with DSP and                                           | Dante ®                                      |                       | 100        | 🛓 Admin   🔿 Standby   🕞 L | logout |
|---------------------------------------------|----------------------------------------------------------------------------------------|---------------------------------------------------------------|----------------------------------------------|-----------------------|------------|---------------------------|--------|
|                                             | System<br>Account Passwords<br>User                                                    |                                                               |                                              |                       | eword Save |                           |        |
| <ul> <li>Network</li> <li>System</li> </ul> | Admin<br>System Utilities<br>Power On<br>Dante Identification                          |                                                               | New Password     Save                        |                       | sword Save |                           |        |
|                                             | Input Trigger<br>Front Panel Lights<br>RS-232 Baud Rate<br>Auto Standby Time<br>Reboot | Off<br>Always on<br>115200<br>0 2<br>Restore Factory Settings | Save<br>Save<br>Save<br>Save<br>Save<br>Save | 75<br>Import Settings | • 25 min   |                           |        |

#### System Page

**Account Passwords:** You can modify the login password for User and Admin. After setting up, click "Save" to take effect.

#### System Utilities

① **Power On:** Click "ON/OFF" to power on/off the amplifier.

② **Dante Identification:** Click the drop-down list to set the display status of the ID LED on the front panel of the amplifier.

③ Input Trigger: Click the drop-down list to set the input trigger mode.

④ Front Panel Lights: Click the drop-down list to set the display status of the VOL LED on the front panel of the amplifier.

(5) **RS-232 Baud Rate:** Click the drop-down list to set the RS-232 baud rate.

After setting up, click "Save" to take effect.

6 Auto Standby Time: Drag the slider to set the auto standby time.

- ⑦ **Reboot:** Click "Reboot" to reboot the amplifier.
- **® Restore Factory Settings:** Click this button to restore the amplifier to factory settings.
- (9) Export Settings: Click this button to export configuration files.
- 1 Import Settings: Click this button to import configuration files.

# 7. RS-232 Control Command

The product also supports RS-232 command control. Connect the RS-232 port of the product to a PC with a 3-pin phoenix connector cable and an RS-232 to USB cable. The connection method is as follows.

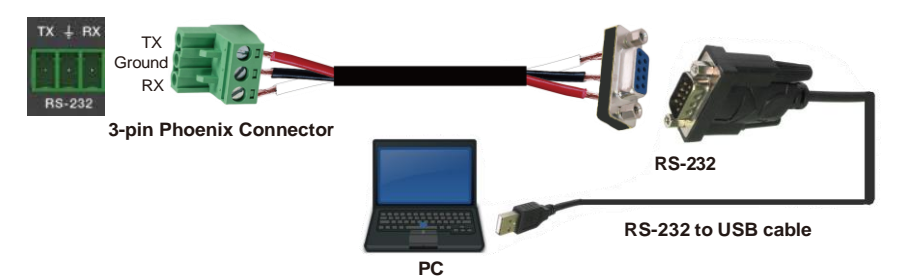

Then open a Serial Command tool on PC to send ASCII commands to control the product. The ASCII command list about the product is shown as below.

| ASCII Command                                                                                                    |                              |          |                                                                                                    |                          |  |  |  |
|----------------------------------------------------------------------------------------------------|------------------------------|----------|----------------------------------------------------------------------------------------------------|--------------------------|--|--|--|
| Serial port protocol: Baud rate: 115200 (default), Data bits: 8bit, Stop bits:1, Parity bit: none TCP/IP protocol port: 8000 |                              |          |                                                                                                    |                          |  |  |  |
| x - Parameter 1, y                                                                                                    | - Parameter 2                |          |                                                                                                    |                          |  |  |  |
| Command Code                                                                                                    | Function Description         | Example  | Feedback                                                                                                    | Default Setting          |  |  |  |
| System Setting                                                                                                    |                              | 1        | 1                                                                                                    | I                        |  |  |  |
| help                                                                                                    | Get the list of all commands | help     | Help Info<br>MCU 1.1.0 Web 1.1.0<br>help<br>Get the list of all<br>commands<br>r type<br>Get device model<br>r fw version<br>Get Firmware version                                                          | List all API<br>commands |  |  |  |
| ?                                                                                                    | Get the list of all commands | ?        | Help Info<br>MCU 1.1.0 Web 1.1.0<br>help<br>Get the list of all<br>commands<br>r type<br>Get device model<br>r fw version<br>Get Firmware version                                                          | List all API<br>commands |  |  |  |
| r type                                                                                                    | Get device model             | r type   | HDP-PA150D                                                                                                    |                          |  |  |  |
| r status                                                                                                    | Get device current status    | r status | Get the unit all status:<br>power, FAN, audio<br>source, in/out volume,<br>mute, mix, delay time,<br>L-Inverter, R-Inverter,<br>amplifier mode, EQ,<br>trigger, standby time,<br>baud rate, network status |                          |  |  |  |

| Command Code                | Function Description                                                                                                    | Example                              | Feedback                                                                                               | Default Setting |
|-----------------------------|----------------------------------------------------------------------------------------------------|--------------------------------------|----------------------------------------------------------------------------------------------------|-----------------|
| r fw version                | Get Firmware version                                                                                                    | r fw version                         | MCU 1.1.0 Web 1.1.0                                                                                    |                 |
| s power on                  | Power on the device                                                                                                    | s power on                           | Power on<br>System Initializing<br>Initialization Finished!<br>MCU 1.1.0 Web 1.1.0                     |                 |
| s power off                 | Power off the device                                                                                                    | s power off                          | Power off                                                                                              |                 |
| r power                     | Get current power state                                                                                                 | r power                              | power on /power off                                                                                    |                 |
| s reboot                    | Reboot the device                                                                                                    | s reboot                             | Reboot<br>System Initializing<br>Initialization Finished!<br>MCU 1.1.0 Web 1.1.0                       |                 |
| s reset                     | Reset system settings to default<br>(Should type "Yes" to confirm,<br>"No" to discard)                                  | s reset                              | Sure to Reset System<br>Settings To Default?<br>Type "Yes" after next<br>prompt to confirm             |                 |
| s reset all                 | Reset system and network<br>settings to default (Should type<br>"Yes" to confirm, "No" to discard)                      | s reset all                          | Sure to Reset System<br>and Network Settings To<br>Default? Type "Yes" after<br>next prompt to confirm |                 |
| s auto stb x                | Set system auto standby time<br>x=0: auto standby off<br>x=[1-120]: auto standby time (mins)                            | s auto stb 10                        | Set auto standby time:<br>10mins                                                                       | 10              |
| r auto stb                  | Get system auto standby time                                                                                            | r auto stb                           | Auto standby time: 10mins                                                                              |                 |
| s lcd on/off/15/30/<br>60   | Set volume LCD always on or<br>auto turn off in power on state or<br>turn on 15s/30s/60s                                | s lcd on<br>s lcd off<br>s lcd on 15 | Set LCD light always on<br>Set LCD light always off<br>Set LCD light on 15s                            | on              |
| r lcd                       | Get volume LCD on/off status                                                                                            | r lcd                                | LCD light always on                                                                                    |                 |
| s idled on/off/15/<br>30/60 | Set ID LED on or auto turn off in power on state or turn on 15s/<br>30s/60s                                             | s idled on<br>s idled on 15          | Set ID LED light always<br>on<br>Set ID LED light on 15s                                               | off             |
| r idled                     | Get id LED on/off status                                                                                                | r idled                              | ID LCD light always on                                                                                 |                 |
| s trigger on/off x          | Set trigger on/off with trigger<br>level:x<br>x=0: Low Level (0V) Mute Output<br>x=1: High Level (5-12V) Mute<br>Output | s trigger on 1<br>s trigger off      | Set trigger on with high<br>level<br>Set trigger off                                                   | off             |
| r trigger                   | Get trigger on/off status                                                                                               | r trigger                            | Trigger on with high level                                                                             |                 |
| s rsb x                     | Set serial port baud rate to xbps<br>x=(115200,57600,38400,19200,<br>9600,4800)                                         | s rsb 115200                         | Set baud rate to 115200                                                                                | 115200          |
| r rsb                       | Get serial port baud rate                                                                                               | r rsb                                | Baud rate 115200                                                                                       |                 |
| s fan x on/off              | Set fan:x auto turn on or always<br>off<br>x=[0-2] 0:All, 1:Fan1, 2:Fan2                                                | s fan 0 on                           | Set all fan on                                                                                         | on              |
| r fan                       | Get fan status                                                                                                    | r fan                                | All fan on                                                                                             |                 |
| Input Setting               |                                                                                                    |                                      |                                                                                                    |                 |
| s input x                   | Set input source to x<br>x=[1-2] 1:Line, 2:Dante                                                                        | s input 1                            | Set input: Line                                                                                        |                 |
| r input                     | Get current input source                                                                                                | r input                              | Input: Line                                                                                            |                 |
| s input x vol y             | Set input:x volume to y<br>x=[0-2] 0:All, 1:Line, 2:Dante<br>y=[0-100] volume value                                     | s input 1 vol 50                     | Set input line volume: 50                                                                              | 50              |
| r input x vol               | Get input:x volume value<br>x=[0-2] 0:All, 1:Line, 2:Dante                                                              | r input 1 vol                        | Input line volume: 50                                                                                  |                 |

| Command Code                          | Function Description                                                                                                    | Example                       | Feedback                           | Default Setting |
|---------------------------------------|----------------------------------------------------------------------------------------------------|-------------------------------|------------------------------------|-----------------|
| s input x vol+                        | Increase input:x volume<br>x=[0-2] 0:All, 1:Line, 2:Dante                                                                                                    | s input 1 vol+                | Increase input line<br>volume: 52  |                 |
| s input x vol-                        | Decrease input:x volume<br>x=[0-2] 0:All, 1:Line, 2:Dante                                                                                                    | s input 1 vol-                | Decrease input line<br>volume: 50  |                 |
| s input x mute<br>on/off              | Set input:x mute on/off<br>x=[0-2] 0:All, 1:Line, 2:Dante                                                                                                    | s input 1 mute on             | Set input line mute on             |                 |
| r input x mute                        | Get input:x mute on/off<br>x=[0-2] 0:All, 1:Line, 2:Dante                                                                                                    | r input 1 mute                | Input line mute on                 |                 |
| Output Setting                        | L                                                                                                    |                               | L                                  |                 |
| s master member<br>x y z              | Set master output member<br>(x/y/z=0-1)<br>x=0: Exclude Speaker Out<br>x=1: Include Speaker Out<br>y=0: Exclude Line Out<br>y=1: Include Line Out<br>z=0: Exclude Dante Out<br>z=1: Include Dante Out | s master member<br>1 1 1      | Set master member:<br>1 1 1        | 111             |
| r master member                       | Get master output member                                                                                                    | r master member               | Master member: 1 1 1               |                 |
| s master vol x<br>s vol x             | Set master output volume to x x=[0-100] volume value                                                                                                    | s master vol 50<br>s vol 50   | Set master volume: 50              | 50              |
| r master vol<br>r vol                 | Get master output volume                                                                                                    | r master vol<br>r vol         | Master volume: 50                  |                 |
| s master vol+<br>s vol+               | Increase master output volume                                                                                                    | s master vol+<br>s vol+       | Increase master volume:<br>52      |                 |
| s master vol-<br>s vol-               | Decrease master output volume                                                                                                    | s master vol-<br>s vol-       | Decrease master volume:<br>50      |                 |
| s master mute on/off<br>s mute on/off | Set master output mute on/of                                                                                                    | s master mute on<br>s mute on | Set master mute on                 | 0               |
| r master mute<br>r mute               | Get master output mute on/off status                                                                                                    | r master mute<br>r mute       | Master mute on                     |                 |
| s output x vol y                      | Set output:x volume to y<br>x=[0-3] 0:All, 1:Speaker, 2:Line,<br>3:Dante<br>y=[0-100] volume value                                                                                                    | s output 1 vol 50             | Set output speaker<br>volume: 50   | 50              |
| r output x vol                        | Get output:x volume value<br>x=[0-3] 0:All, 1:Speaker, 2:Line,<br>3:Dante                                                                                                    | r output 1 vol                | Output speaker volume:<br>50       |                 |
| s output x vol+                       | Increase output:x volume<br>x=[0-3] 0:All, 1:Speaker, 2:Line,<br>3:Dante                                                                                                    | s output 1 vol+               | Increase output speaker volume: 52 |                 |
| s output x vol-                       | Decrease output:x volume<br>x=[0-3] 0:All, 1:Speaker, 2:Line,<br>3:Dante                                                                                                    | s output 1 vol-               | Decrease output speaker volume: 50 |                 |
| s output x mute<br>on/off             | Set output:x mute on/off<br>x=[0-3] 0:All, 1:Speaker, 2:Line,<br>3:Dante                                                                                                    | s output 1 mute on            | Set output speaker mute on         |                 |
| r output x mute                       | Get output:x mute on/off status<br>x=[0-3] 0:All, 1:Speaker, 2:Line,<br>3:Dante                                                                                                    | r output 1 mute               | Output speaker mute on             |                 |
| s output x mix y                      | Set output:x mix:y<br>x=[0-3] 0:All, 1:Speaker, 2:Line,<br>3:Dante<br>y=[1-4] 1:Stereo, 2:Left, 3:Right,<br>4:Left and Right                                                                          | s output 1 mix 1              | Set output speaker mix:<br>Stereo  | Stereo          |

| Command Code              | Function Description                                                                                                    | Example                          | Feedback                                                                                                    | Default Setting |
|---------------------------|----------------------------------------------------------------------------------------------------|----------------------------------|----------------------------------------------------------------------------------------------------|-----------------|
| r output x mix            | Get output:x mix mode<br>x=[0-3] 0:All, 1:Speaker, 2:Line,<br>3:Dante                                                                  | r output 1 mix                   | Output speaker mix:<br>Stereo                                                                                                    |                 |
| s output x delay y        | Set output:x delay:y<br>x=[0-3] 0:All, 1:Speaker, 2:Line,<br>3:Dante<br>y=[0-50]: Delay Time, Millisecond                              | s output 1 delay 50              | Set output speaker delay:<br>50ms                                                                                                    | 0               |
| r output x delay          | Get output:x delay value<br>x=[0-3] 0:All, 1:Speaker, 2:Line,<br>3:Dante                                                               | r output 1 delay                 | Output speaker delay:<br>50ms                                                                                                    |                 |
| s output x eq y<br>val z  | Set output:x GEQ index:y to<br>value:z<br>x=[0-3] 0:All, 1:Speaker, 2:Line,<br>3:Dante<br>y=[1-31]: EQ index<br>z=[0-20]: EQ value(dB) | s output 1 eq 1 val<br>10        | Set output speaker GEQ<br>index 1: 20dB                                                                                                    | 10              |
| r output x eq y val       | Get output:x GEQ index:y value<br>x=[0-3] 0:All, 1:Speaker, 2:Line,<br>3:Dante<br>y=[1-31]: EQ index                                   | r output 1 eq 1 val              | Output speaker GEQ<br>index 1: 20dB                                                                                                    |                 |
| s output x eq<br>preset y | Set output:x GEQ to preset:y<br>x=[0-3] 0:All, 1:Speaker, 2:Line,<br>3:Dante<br>y=[1-3] 1:Flat, 2:Custom1,<br>3:Custom2                | s output 1 eq<br>preset 1        | Set output speaker<br>GEQ: Flat                                                                                                    | 1               |
| r output x eq preset      | Get output:x GEQ preset<br>x=[0-3] 0:All, 1:Speaker, 2:Line,<br>3:Dante                                                                | r output 1 eq<br>preset          | Output speaker GEQ:<br>Flat                                                                                                    |                 |
| s output x eq clear       | Set output:x GEQ clear<br>x=[0-3] 0:All, 1:Speaker, 2:Line,<br>3:Dante                                                                 | s output 1 eq clear              | Set output speaker GEQ clear                                                                                                    |                 |
| Preset Setting            |                                                                                                    |                                  |                                                                                                    |                 |
| s preset save x           | Save the current unit's settings to<br>the specified preset:x<br>All settings except network setting.<br>x=[1-5]: Preset 1 - Preset 5  | s preset save 1                  | Save to preset 1                                                                                                    |                 |
| s preset recall x         | Recall a specified preset:x into unit<br>All settings except network setting<br>x=[1-5]: Preset 1 - Preset 5                           | s preset recall 1                | Recall preset 1                                                                                                    |                 |
| s preset clear x          | Clear a specified preset:x<br>All settings except network setting.<br>x=[1-5]: Preset 1 - Preset 5                                     | s preset clear 1                 | Clear preset 1                                                                                                    |                 |
| s preset x name y         | Set preset:x name to y<br>x=[1-5]: Preset 1 - Preset 5<br>y: Preset name, max 16<br>characters                                         | s preset 1 name<br>MeetingRoom 1 | Set preset 1 name:<br>MeetingRoom 1                                                                                                    |                 |
| r preset x name           | Get preset:x name<br>x=[1-5]: Preset 1 - Preset 5                                                                                      | r preset 1 name                  | Preset 1 name:<br>MeetingRoom 1                                                                                                    |                 |
| Network Setting           |                                                                                                    |                                  |                                                                                                    |                 |
| r ipconfig                | Get the Current IP Configuration                                                                                                    | r ipconfig                       | IP Mode: DHCP<br>IP: 192.168.62.106<br>Subnet Mask:<br>255.255.255.0<br>Gateway: 192.168.62.1<br>TCP/IP port: 8000<br>MAC: 6C:DF:FB:0C:B3:8E<br>(Static: 169.254.100.200 |                 |

| Command Code                  | Function Description                                                       | Example                    | Feedback                                                                                                    | Default Setting |
|-------------------------------|----------------------------------------------------------------------------|----------------------------|----------------------------------------------------------------------------------------------------|-----------------|
| r mac addr                    | Get network MAC address                                                    | r mac addr                 | MAC: 6C:DF:FB:0C:B3:8E                                                                                                    |                 |
| s ip mode x                   | Set network IP mode to static IP<br>or DHCP<br>x=[0-1]<br>0.Static, 1.DHCP | s ip mode 0                | IP mode: Static<br>(Please use "s net reboot!"<br>command or repower<br>device to apply new config!)                                                                                                    | 1               |
| r ip mode                     | Get network IP mode                                                        | r ip mode                  | IP mode: DHCP                                                                                                    |                 |
| s ip addr xxx.xxx.<br>xxx.xxx | Set network IP address                                                     | s ip addr<br>192.168.1.100 | IP address: 192.168.0.100<br>(Please use "s net<br>reboot!" command or<br>repower<br>device to apply new<br>config!)<br>DHCP on, Device can't<br>config static address,<br>set DHCP off first.                                                                 |                 |
| r ip addr                     | Get network IP address                                                     | r ip addr                  | IP: 192.168.0.100                                                                                                    |                 |
| s subnet<br>xxx.xxx.xxx       | Set network subnet mask                                                    | s subnet<br>255.255.255.0  | Subnet Mask:<br>255.255.255.0<br>(Please use "s net<br>reboot!" command or<br>repower device to apply<br>new config!)<br>DHCP on, Device can't<br>config subnet mask, set<br>DHCP off first.                                                                   |                 |
| r subnet                      | Get network subnet mask                                                    | r subnet                   | Subnet Mask:<br>255.255.255.0                                                                                                    |                 |
| s gateway<br>xxx.xxx.xxx      | Set network gateway                                                        | s gateway<br>192.168.1.1   | Gateway: 192.168.1.1<br>(Please use "s net<br>reboot!" command or<br>repower device to apply<br>new config!)<br>DHCP on, Device can't<br>config gateway, set<br>DHCP off first.                                                                                |                 |
| r gateway                     | Get network gateway                                                        | r gateway                  | Gateway: 192.168.1.1                                                                                                    |                 |
| s tcp/ip port x               | Set network TCP/IP port<br>(x=1~65535)                                     | s tcp/ip port 8000         | TCP/IP port: 8000                                                                                                    | 8000            |
| r tcp/ip port                 | Get network TCP/IP port                                                    | r tcp/ip port              | TCP/IP port: 8000                                                                                                    |                 |
| s telnet port x               | Set network telnet port<br>(x=1~65535)                                     | s telnet port 23           | Telnet port: 23                                                                                                    | 23              |
| r telnet port                 | Get network telnet port                                                    | r telnet port              | Telnet port: 23                                                                                                    |                 |
| s net reboot                  | Reboot network modules                                                     | s net reboot               | Search for IP, Please<br>wait!<br>IP Mode: DHCP<br>IP: 192.168.62.106<br>Subnet Mask:<br>255.255.255.0<br>Gateway: 192.168.62.1<br>TCP/IP port: 8000<br>Telnet port: 23<br>MAC: 6C:DF:FB:0C:B3:8E<br>(Static: 169.254.100.200<br>255.255.0.0<br>169.254.100.1) |                 |

| Command Code          | Function Description                                | Example                  | Feedback             | Default Setting |
|-----------------------|-----------------------------------------------------|--------------------------|----------------------|-----------------|
| Password Setting      |                                                     |                          |                      |                 |
| s admin password<br>x | Set admin login password<br>(x=[16 characters max]) | s admin password<br>1234 | admin password: 1234 | 1234            |
| r admin password      | Get admin login password                            | r admin password         | admin password: 1234 |                 |
| s user password x     | Set user login password<br>(x=[16 characters max])  | s user password<br>1234  | user password: 1234  | 1234            |
| r user password       | Get user login password                             | r user password          | user password: 1234  |                 |

# 8. Connection Diagram

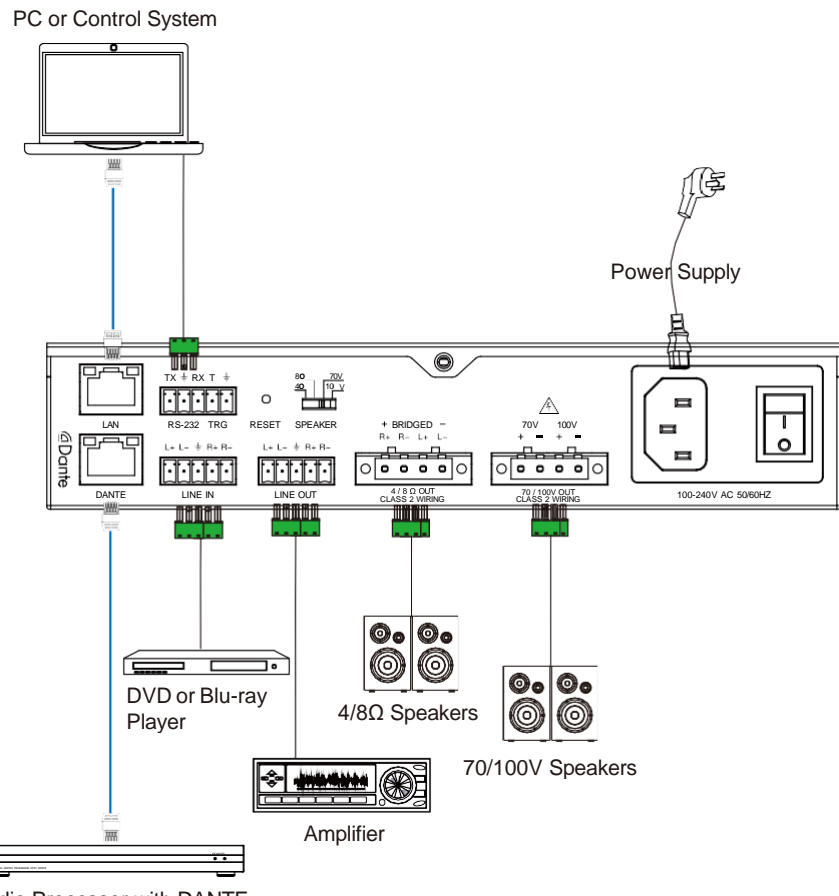

Audio Processor with DANTE